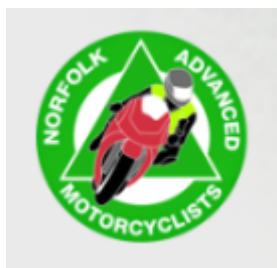

## MRA Route Compare

Have you ever wondered why when routes are posted your Garmin or TomTom sat nav sends you on a different route or shows a different time / distance to others in your group, here is why!

The reason is because every Satnav manufacturer uses different algorithms to each other to plan and calculate that route, so there will inevitably be some difference.

MyRoute has a brilliant built-in feature that will take the original planned route in the case shown below done with OpenStreetMap (OSM), and compare it to the other types (TomTom, HERE (Garmin)). This makes sure that when a route is loaded onto either of these other satnav devices, the routes will always be identical. See illustration below. ("WARNING/DISCLAIMER" This is a gold members feature only)

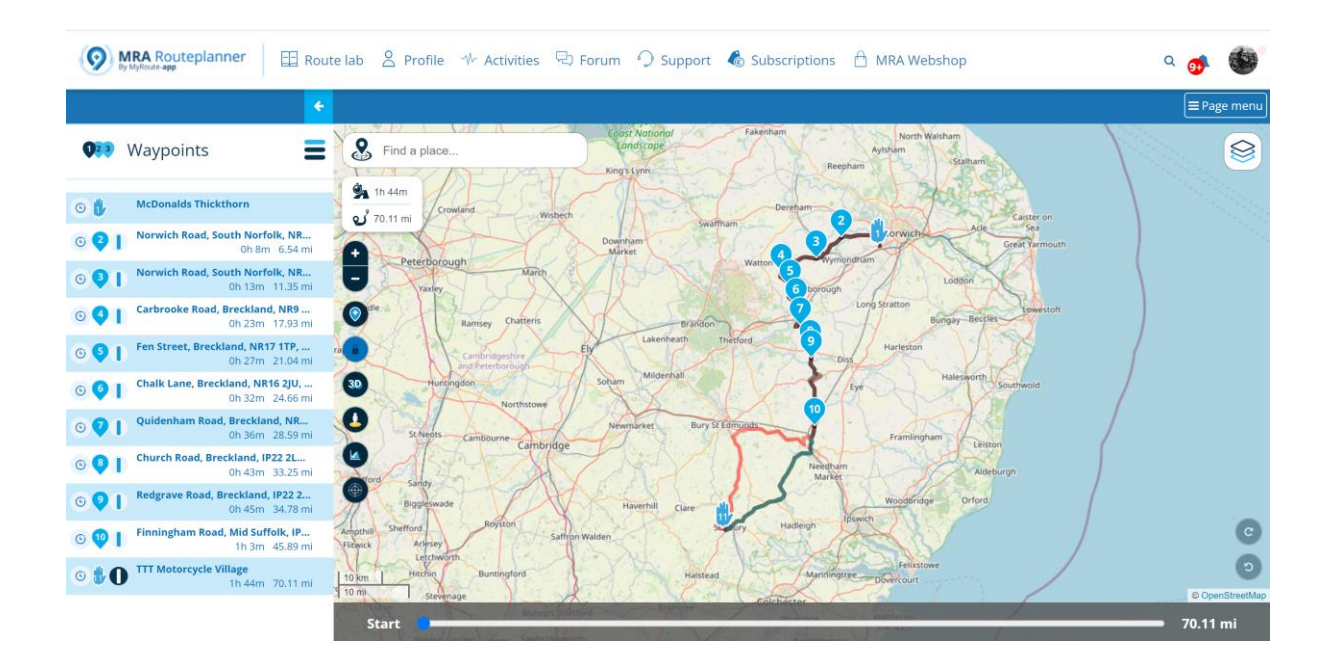

As you can see from the screenshot above, all devices pretty much follow the original route. They all start and end at the same location but for the TomTom you will notice towards the end of the route, it goes off on a bit of a tangent (between 10 and 11) and there are other smaller discrepancies with HERE along the way!

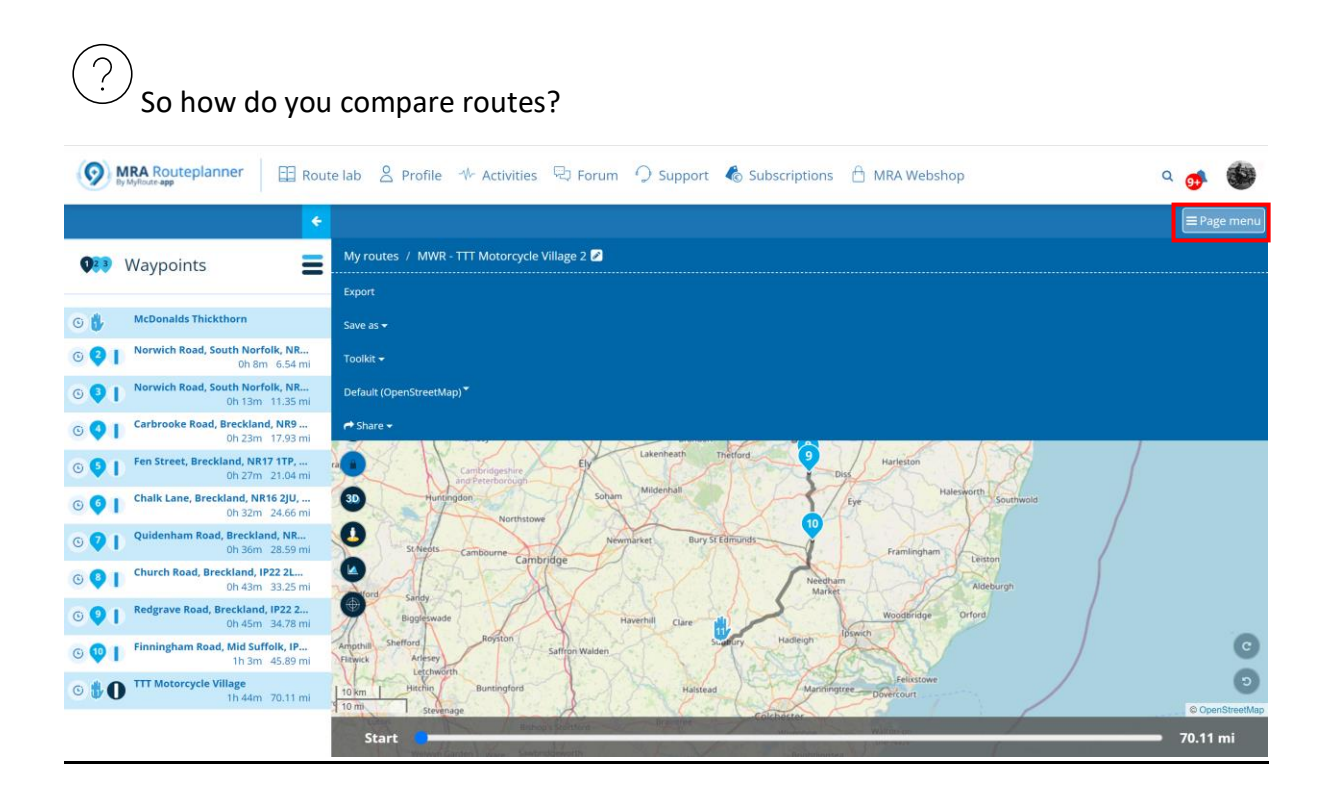

1. In the top right of your screen click the "Page menu" button (As shown above).

| (     MRA Routeplanner                                  | te lab 🙎 Profile 🚸 Activities 🗟 Forum 🔿 Support 🔞 Subscriptions 👌 MRA Webshop | • 🐠 🚳       |
|---------------------------------------------------------|-------------------------------------------------------------------------------|-------------|
| *                                                       | Curries Shor                                                                  | ■ Page menu |
| 👀 Waypoints                                             | Offroad                                                                       |             |
| G 🚺 McDonalds Thickthorn                                | Route utilities                                                               |             |
| On South Norfolk, NR                                    | Expand Gold                                                                   |             |
| © 3 Norwich Road, South Norfolk, NR<br>0h 13m 11.35 mi  | Reduce Gold                                                                   |             |
| Carbrooke Road, Breckland, NR9<br>0h 23m 17.93 mi       | Split Gold                                                                    |             |
| S S Fen Street, Breckland, NR17 1TP,<br>0h 27m 21.04 mi | Calculator Gold                                                               |             |
| G G Chalk Lane, Breckland, NR16 2JU,<br>0h 32m 24.66 mi | Compare route with                                                            |             |
| © 🗸 📔 Quidenham Road, Breckland, NR<br>0h 36m 28.59 ml  | TomTom Gold                                                                   |             |
| Church Road, Breckland, IP22 2L     Oh 43m 33.25 mi     | HERE Gold                                                                     |             |
| C P Redgrave Road, Breckland, IP22 2<br>0h 45m 34.78 ml | Fit screen                                                                    |             |
| Finningham Road, Mid Suffolk, IP<br>1h 3m 45.89 mi      | Editor settings                                                               |             |
| TTT Motorcycle Village     1h 44m, 70 11 mi             | Ask for waypoint name ✔                                                       |             |
|                                                         | Show nearby pictures                                                          |             |
| https://www.myrouteapp.com/route/open/6431062#          | Show segments on map 🗸                                                        | -           |

2. Depending on your screen resolution, you might need to use the scroll bar to the right to scroll down until you can see "Compare route with" and as soon as you hover over this the sub menu will expand showing "TomTom" and "Here" (Shown below).

| MRA Routeplanner 🗄 Rou                                  | te lab 🙎 Profile 秒 Activities 🗟 Forum 🔿 Support 🔥 Subscriptions 🗎 MRA Webshop | • 🐠 🐌       |
|---------------------------------------------------------|-------------------------------------------------------------------------------|-------------|
| • • • • • • • • • • • • • • • • • • •                   | Citibes Shar                                                                  | ■ Page menu |
| <b>Q23</b> Waypoints                                    | Offroad                                                                       |             |
| 💿 访 McDonalds Thickthorn                                | Route utilities                                                               |             |
| © 2 Norwich Road, South Norfolk, NR<br>0h 8m 6.54 mi    | Expand Gold                                                                   |             |
| C S Norwich Road, South Norfolk, NR<br>0h 13m 11.35 mi  | Reduce Gold                                                                   |             |
| G Carbrooke Road, Breckland, NR9<br>0h 23m 17.93 mi     | Solit Gald                                                                    |             |
| C S Fen Street, Breckland, NR17 1TP,<br>0h 27m 21.04 ml | Calculator Gold                                                               |             |
| Chalk Lane, Breckland, NR16 2JU,<br>0h 32m 24.66 mi     | Compare route with                                                            | •           |
| C Quidenham Road, Breckland, NR<br>Oh 36m 28.59 ml      | TomTom Gold                                                                   |             |
| G S Church Road, Breckland, IP22 2L<br>0h 43m 33.25 mi  | HERE Gold                                                                     |             |
| G P Redgrave Road, Breckland, IP22 2<br>0h 45m 34.78 ml | Fit screen                                                                    |             |
| 6 😳 Finningham Road, Mid Suffolk, IP<br>1h 3m 45.89 mi  | Editor settings                                                               |             |
| TTT Motorcycle Village     1h 44m 70.11 mi              | Ask for waypoint name ✔                                                       |             |
|                                                         | Show nearby pictures                                                          |             |
| https://www.myrouteapp.com/route/open/6431062#          | Show segments on map 🗸                                                        | -           |

3. Click the first one (TomTom). The screen will close and go back to the screen shown below.

| MRA Routeplanner                                         | ite lab 😤 Profile 🦘 Activities 🖓 Forum 🔿 Support 💰 Subscriptions 🕆 MRA Webshop                                                                                                    | ۵ 👩 🕼              |
|----------------------------------------------------------|----------------------------------------------------------------------------------------------------|--------------------|
| ÷                                                        |                                                                                                    | <b>■</b> Page menu |
| 👀 Waypoints                                              | Eind a place Coost Notional Fakeeham North Waisham Ayotum Saham Ayotum Saham                                                                                                    |                    |
| 🜀 🐌 McDonalds Thickthorn                                 | Sta 1h 44m<br>of 70.11 ml Crowland Witherh Derefum Caster on                                                                                                    |                    |
| © 2 Norwich Road, South Norfolk, NR<br>0h 8m 6.54 mi     | Downtym<br>Minet                                                                                                    |                    |
| S S I Norwich Road, South Norfolk, NR<br>0h 13m 11.35 mi | Peterborougn Match Vistor 5 porough Lodson                                                                                                    |                    |
| Carbrooke Road, Breckland, NR9<br>0h 23m 17.93 mi        | Se Ramsey Chatteris Blandon 2 Long Stratton Bungay-Bectin                                                                                                    |                    |
| Fen Street, Breckland, NR17 1TP,     Oh 27m 21.04 mi     | A Cambridgeblere<br>Anthronogan                                                                                                    |                    |
| G G Chalk Lane, Breckland, NR16 2JU,<br>0h 32m 24.66 mi  | Hurringson     Horingson     Horingson |                    |
| O Quidenham Road, Breckland, NR<br>0h 36m 28.59 mi       | St. Nedis cambourne Newmarket, Bury St. Editoriats Pramingham                                                                                                    |                    |
| G S Church Road, Breckland, IP22 2L<br>0h 43m 33.25 mi   | Cambridge Leaton Leaton                                                                                                    |                    |
| Redgrave Road, Breckland, IP22 2     Oh 45m 34.78 mi     | Biggingwade Haverhill Clare all Woodbridge Orford                                                                                                    |                    |
| © 😳   Finningham Road, Mid Suffolk, IP<br>1h 3m 45.89 mi | Angobal Shefford Royton Salton Walden Hudlegh Boneth                                                                                                    | C                  |
| G D TTT Motorcycle Village<br>1h 44m 70.11 ml            | 10 km istolen<br>10 m istolen<br>10 m                                                                                                    | © OpenStreetMap    |
|                                                          | Start Carlada Manager                                                                                                    | 70.11 mi           |

4. But notice now there is another red line showing.

| MRA Routeplanner     By MyRoute app                       | te lab 🙎 Profile 🚸 Activities 🖓 Forum 🥠 Support 💰 Subscriptions 🔒 MRA Webshop | ۹ 🐠  | •       |
|-----------------------------------------------------------|-------------------------------------------------------------------------------|------|---------|
| ÷                                                         |                                                                               | ■Pag | ge menu |
| <b>Q</b> 23 Waypoints                                     | Route utilities Expand Gold                                                   |      | ^       |
| G 🔥 McDonalds Thickthorn                                  | Reduce Gold                                                                   |      |         |
| Norwich Road, South Norfolk, NR     Oh 8m 6.54 ml         | Reverse Gold Split Gold                                                       |      |         |
| O S Norwich Road, South Norfolk, NR<br>0h 13m 11.35 mi    | Calculator Gold                                                               |      |         |
| G Carbrooke Road, Breckland, NR9<br>0h 23m 17.93 mi       | Compare route with                                                            |      |         |
| S Fen Street, Breckland, NR17 1TP,<br>0h 27m 21.04 mi     | TomTom Gald ✔                                                                 |      |         |
| Chalk Lane, Breckland, NR16 2JU,<br>0h 32m 24.66 mi       | HERE Gold                                                                     |      |         |
| O Quidenham Road, Breckland, NR<br>0h 36m 28.59 mi        | Fit screen                                                                    |      |         |
| Church Road, Breckland, IP22 2L     Oh 43m 33.25 mi       | Editor settings                                                               |      |         |
| © 🤊 📔 Redgrave Road, Breckland, IP22 2<br>0h 45m 34.78 mi | Ask for waypoint name 🖌                                                       |      |         |
| G 😳   Finningham Road, Mid Suffolk, IP<br>1h 3m 45.89 mi  | Show nearby pictures                                                          |      |         |
| TTT Motorcycle Village<br>1h 44m 70.11 mi                 | Show segments on map 🗸                                                        |      |         |
| https://www.myrouteapp.com/route/open/6431062#            | 'Place waypoint' button                                                       |      |         |

5. Now Repeat steps 1 above onwards, but this time select "Here" and you will also now notice there is a tick mark next to "TomTom" informing you it has been selected.

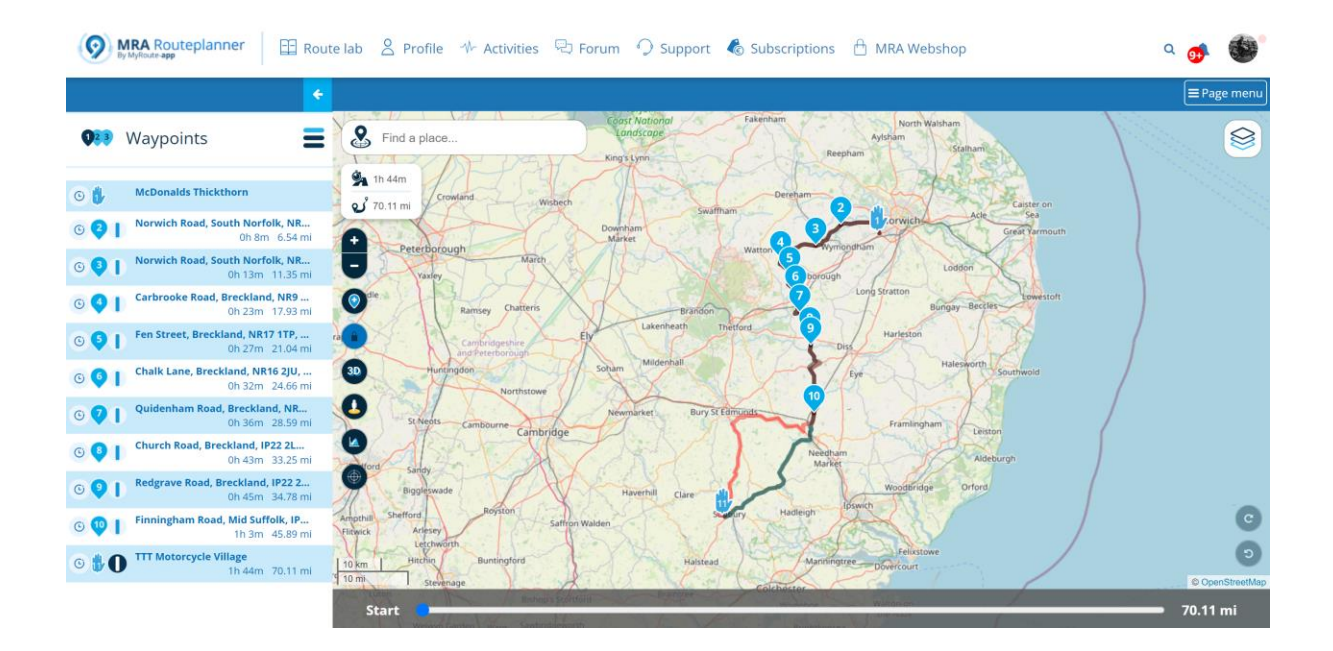

6. After selecting both "TomTom" & "HERE" you will notice there are now three coloured lines showing on the map the Black line is the original planned route done using OpenStreetMap (OSM), the red line is TomTom and the green line is HERE (Garmin).

## So what can we do with this new information?

7. By using the zoom button we can zoom into the route discrepancies and correct them either by moving a 'close- by' waypoint or adding another waypoint forcing both routes to take the same path. (As shown below) in the before and after correction.

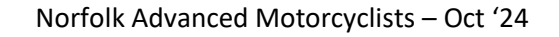

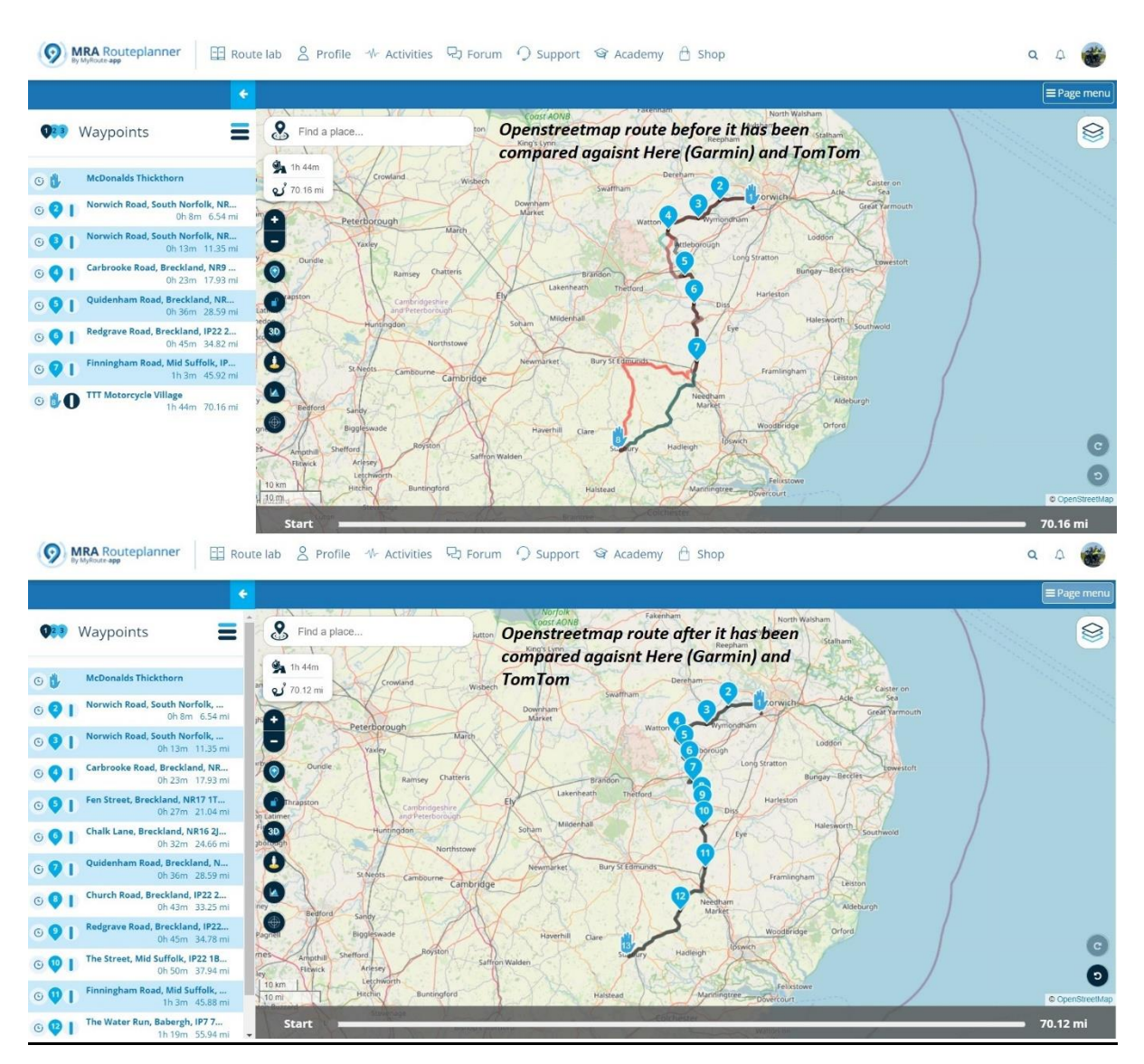

- 8. Once they have been compared and corrected by placing the relevant route points (Via or shaping points) to force them to take the same route as the original route, there will be no more having your sat nav trying to turn you off somewhere different to everyone else in your group!!
- 9. You might also use this feature if you are using a friend's route and it was created using the HERE map and you are using TomTom navigation. You would overlay the TomTom route and first check it is taking the same route as the intended original route then in the page menu change it to TomTom shown below (As shown below).

| 9    | MRA Routeplanner                                    | ite lab 😤 Profile 🚸 Activities 🗟 Forum 🥥 Support 🔞 Subscriptions 🔒 MRA Webshop | ۹   | <b>9</b>     | •       |
|------|-----------------------------------------------------|--------------------------------------------------------------------------------|-----|--------------|---------|
|      | ÷                                                   |                                                                                |     | <b>≡</b> Pag | ge menu |
| 023  | Waypoints                                           | My routes / Aldeburgh (Ely to Aldeburgh) 🎜                                     |     |              |         |
|      |                                                     | Export                                                                         |     |              |         |
| ۰ 🔥  | Start Of Route                                      | Save as +                                                                      |     |              |         |
| © 2  | New Path<br>0h 12m 8.24 mi                          | Toolkit 🕶                                                                      |     |              |         |
| 63   | Parkside, Ely, CB7 5, United Kin<br>0h 17m 10.92 mi | HERE *                                                                         |     |              |         |
| 6    | Icknield Way, Newmarket, IP28<br>0h 26m 16.16 mi    | Default (OpenStreetMap)                                                        |     |              |         |
| 6 5  | Sheepwash Cottages, Bury St E<br>0h 36m 21.39 mi    | TomTom Gold                                                                    |     |              |         |
| 6    | Glastonbury Court<br>0h 45m 25.42 mi                | HERE (MyRoute-app/Garmin) Gold / Nav 🗸                                         |     |              |         |
| 0 🗸  | Cullum Road, Bury St Edmunds,<br>0h 49m 27.00 mi    | • Which map should I use?                                                      |     |              |         |
| © 🎙  | A134, Bury St Edmunds, IP30 0,<br>0h 54m 29.62 mi   | Always use this map for new routes                                             |     |              |         |
| 0 9  | 26 High Street, Sudbury, CO10 9<br>1h 7m 37.60 mi   | A Share +                                                                      |     |              |         |
| © 😲  | Brent Eleigh Road, Ipswich, IP7<br>1h 13m 41.42 mi  | Dunstable Luton Stevenage                                                      |     |              | C       |
| 0 🗘  | Ipswich Road, Ipswich, IP7 7, Un<br>1h 19m 45.03 mi | 19 Am Jun<br>10 Am Harpenden Ware Blanney Brainfree BB<br>10 Am Harpenden Ware |     | 0.4007       | 0       |
| © 12 | B1078, Ipswich, IP6 8, United Ki<br>1h 27m 50.17 mi | Hemet Barlow Witham Oursea                                                     | Map | 80.60        | mi      |

Norfolk Advanced Motorcyclists - Oct '24

10. Once it is selected you will see the tick mark move from HERE to TomTom

It's a very simple but very effective feature of MRA. There's nothing more annoying than a group of riders all going in different directions!